阿見町

# マイナポータル ぴったりサービスを利用した 保育施設等の利用申込について

【令和7年度版】 操作マニュアル

## 1.マイナポータルを使うための準備

# 1.マイナポータルを使うための準備

## 2.iPhoneを使った電子申請の方法 ※android端末も同様の方法となります

## 番外編①入力中の申請データを保存する方法

## 番外編②一時保存した申請データの入力を再開する方法

## 1.マイナポータルを使うための準備

(1)保護者ご自身のマイナンバーカードと登録した次の番号を用意してください。

登録した署名用電子証明書暗証番号(6~16ケタ) 利用者証明用電子証明書暗証番号(4ケタ)

#### ★重要★

保育施設等の利用申込において、マイナンバーカードで電子署名が必須となります。 電子署名を行う際に、以下の点で失敗する可能性があるため、事前に確認をお願いします。

<u>・マイナンバーカード用利用者証明用電子証明書が未登録であること</u>

<u>・すでに登録から年数が経過しており、失効していること</u>

スマホ用利用者証明用電子証明書を利用したい場合は、阿見町 町民課の窓口でマイナ ンバーカード用利用者証明用電子証明書を発行の上、再度ご自身でスマホ用利用者証明 用電子証明書の利用申請手続を行ってください。

詳しくは<外部サイト:マイナポータル よくある質問 <u>https://faq.myna.go.jp/faq/show/2673?category\_id=13&site\_domain=default</u>

## 1.マイナポータルを使うための準備

(2)別紙「阿見町保育所等利用のオンライン申請時に添付する書類の準備」を事前にお読みください。 必要書類をデータ化する上の注意事項が記載されています。

(3)スマートフォンもしくはパソコン・ICカードリーダライタを用意してください。

動作環境の詳細は、以下にてご確認ください。 <外部サイト:マイナポータル 動作環境>

https://img.myna.go.jp/html/dousakankyou.html

次のスライドよりiPhoneを使った電子申請の方法について解説します。

android端末も同様の方法となりますので、省略といたします。 パソコン・ICカードリーダライタを用いた電子申請の方法についても、流れは概ね同様となります。 本書をよくご確認いただいた後に、次のリンクを参照し、申請を行ってください。 <外部サイト:マイナポータル 操作マニュアル> (URL:<u>https://img.myna.go.jp/manual/sitemap.html</u>)

(1)お使いのiPhoneにマイナポータル接続用のアプリケーションをインストールする

Appストアに接続してマイナポータルアプリをインストールしてください。

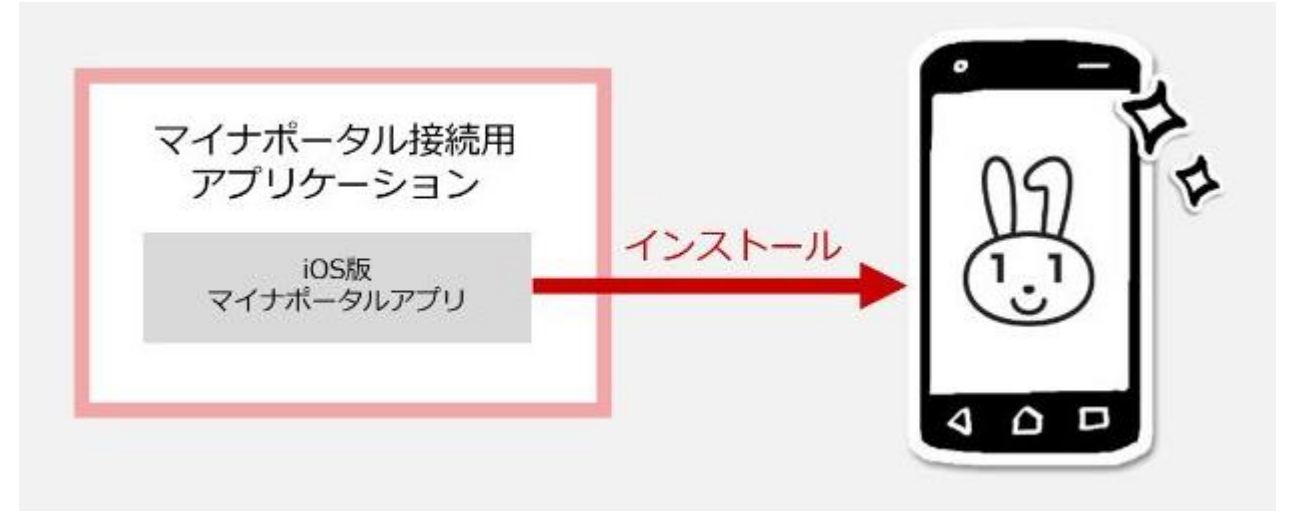

操作手順は次のリンク先をご確認ください。

<外部サイト マイナポータル 02 インストールする - iPhone を使用する ->

https://img.myna.go.jp/manual/02/0029.html

### (2)利用者登録する

### 次のリンク先から操作手順をご確認ください。

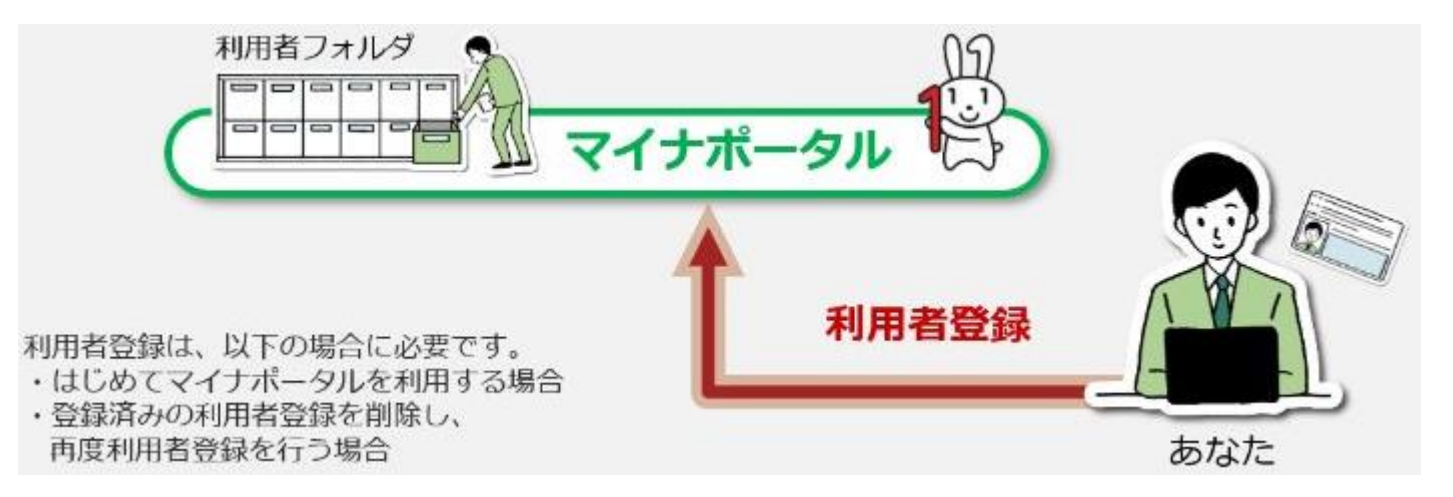

### <外部サイト マイナポータル 03 iPhoneのブラウザを使ってログイン・利用者登録する>

https://img.myna.go.jp/manual/02/0031.html

6

(3)ログインする

マイナポータル<u>https://myna.go.jp/search</u> にアクセスし、ログインを選択してください。

スマートフォンでログインするため、マイナ ポータルアプリでログインしてください。

利用者証明用電子証明書4ケタのパスワード の入力が表示されるため、設定したパスワー ドを入力してください。

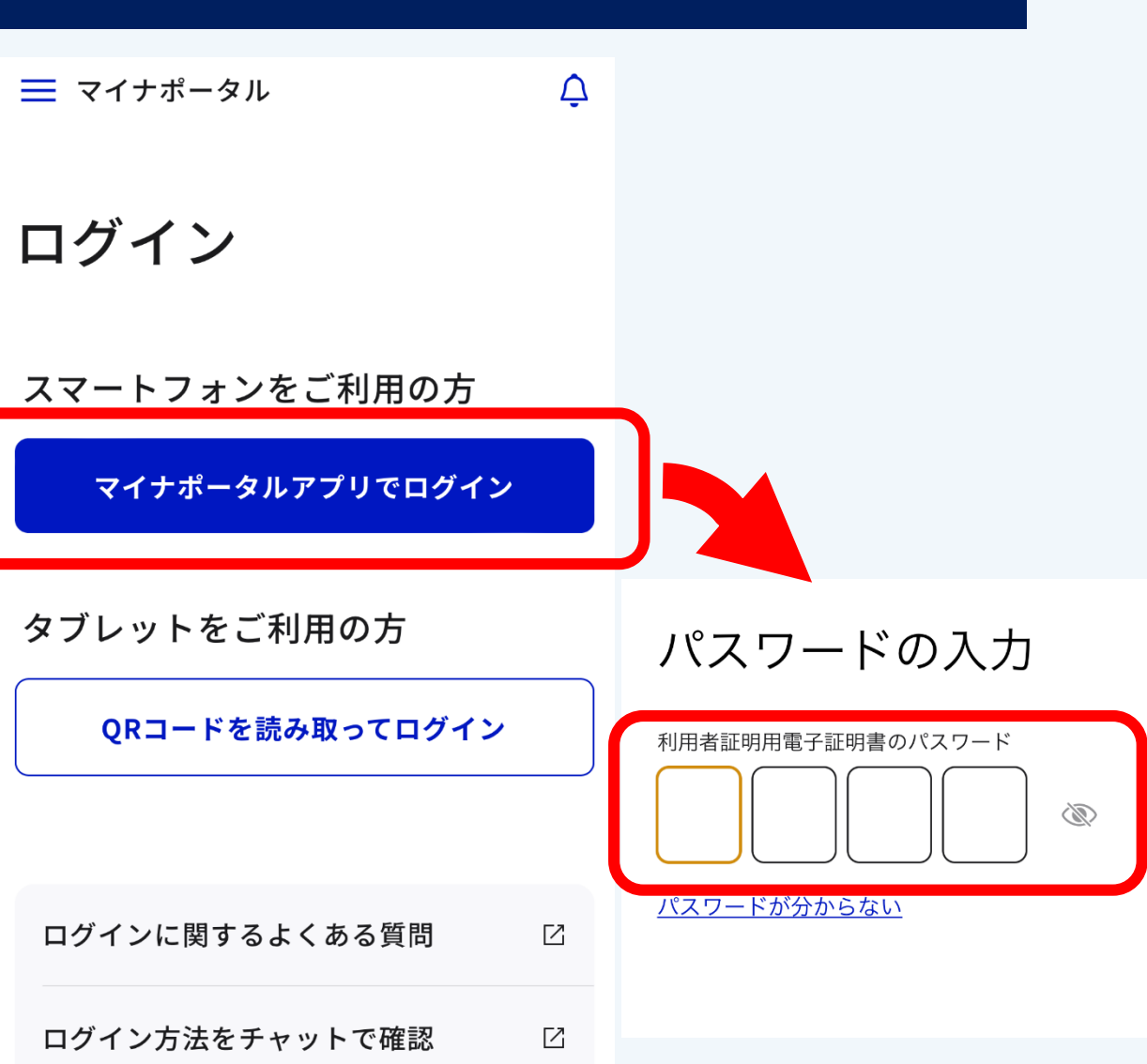

(3)-2 ログインする

カードの読み取りの画面が表示されます。

画面の指示通りにスマートフォンにマイナン バーカードを読み取らせてください。 カードの読み取り

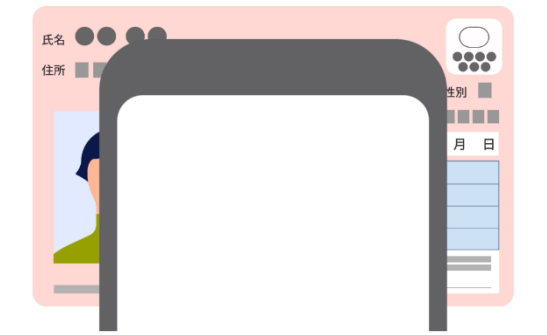

スマートフォン背面上部をマイナンバーカー ドとあわせて、読み取り開始ボタンを押して ください。

読み取りかたを確認

読み取り開始

## (4)自治体設定をする

ログイン後、自治体設定を「茨城県 阿見町」に 設定してください。

| ☰ マイナポータル                                                   | Ç        |
|-------------------------------------------------------------|----------|
| ;自治体設定                                                      | 2        |
| マイナポータルの表示に利用されます。                                          |          |
| 都道府県名                                                       | J        |
| 茨城県                                                         | ~        |
| 市区町村名                                                       |          |
| 阿見町                                                         | ~        |
| 設定                                                          |          |
| <u>キャンセル</u>                                                |          |
| <ul> <li>合</li> <li>意</li> <li>ホーム</li> <li>やること</li> </ul> | Q<br>さがす |

#### (4)保育施設等の利用申込を選択する

①「さがす」を選択してください。

②カテゴリから検索内「子育て」を選択してください。

### ③保育施設等の利用申込を選択してください。

#### 保育施設等の利用申込

#### 子育て

保育園(認可保育所)などの保育施設・保育サ ービスを利用するための手続きです。利用申込 の際、教育・保育給付認定の申請を同時に行っ てください。

#### こください。

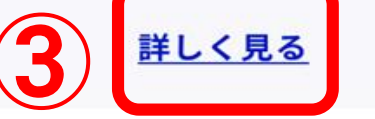

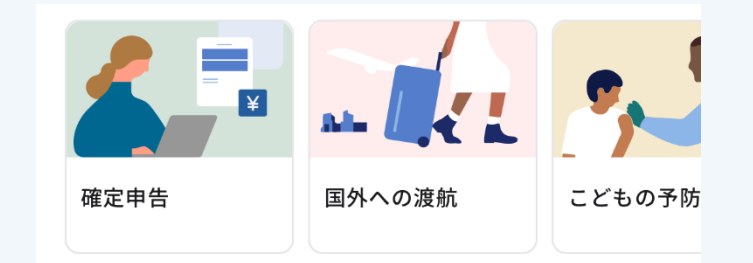

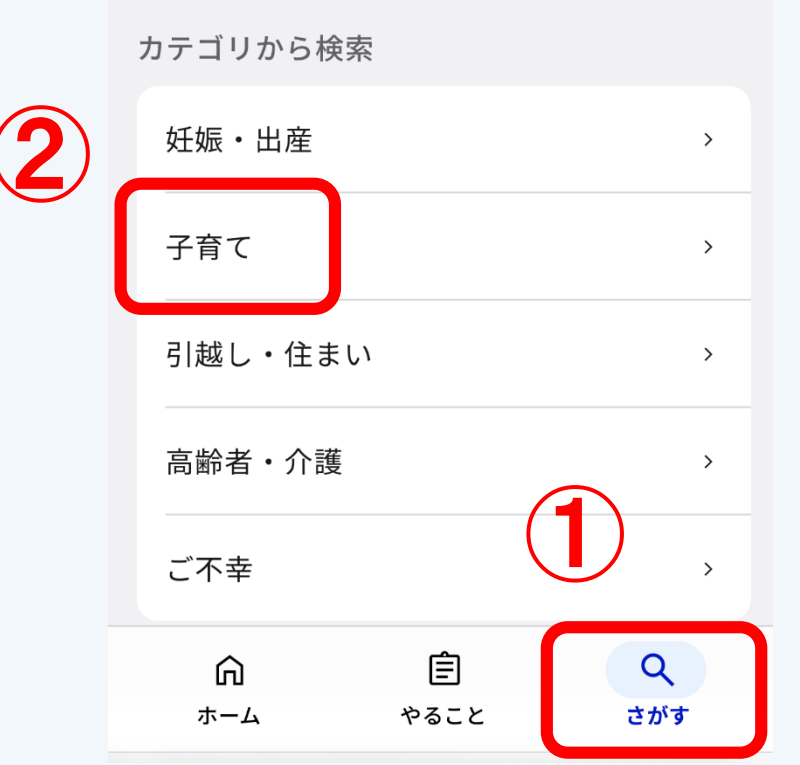

## (5)手続きを開始する

## 「申請する」を選択してください。

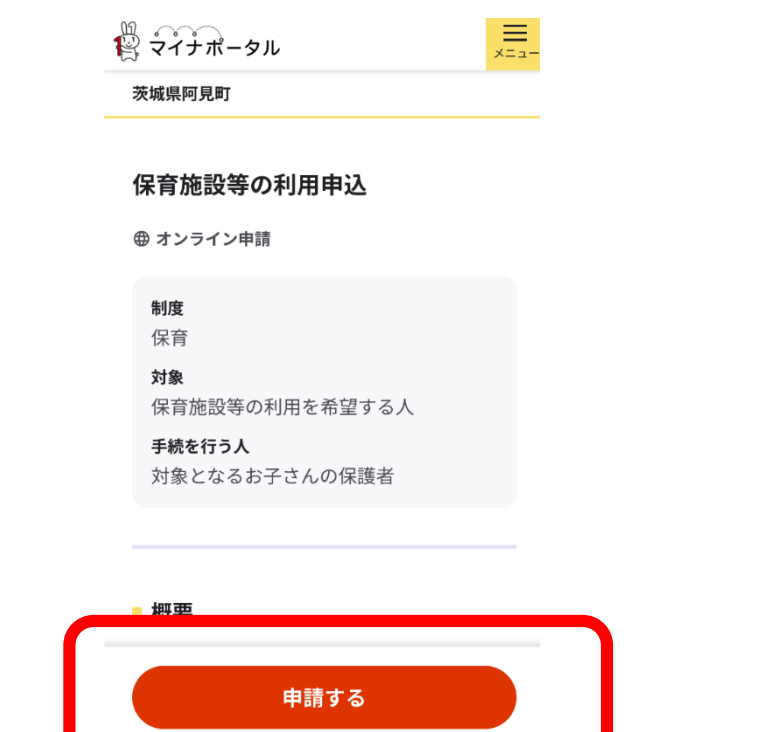

### (5)-2 手続きを開始する

## step1 申請者情報入力 「入力する」を選択してください。

#### 茨城県阿見町

#### 保育施設等の利用申込

#### ⊕ オンライン申請

以下より手続を開始してください。 入力途中の内容を保存して、再開することも 可能です。「入力中の申請データを保存す る」より、入力内容のデータをダウンロード することができます。

×==-

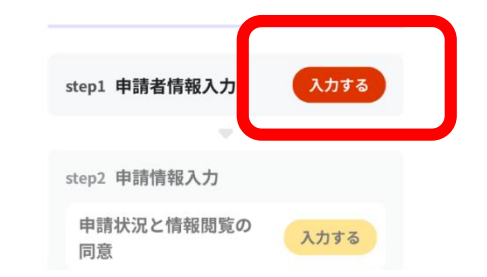

<u>概要をよく読み、ご確認いただいたうえでお申し込みください。</u>

### (6)申請情報を入力する

step1 申請者情報入力 氏名・生年月日・性別・郵便番号 現住所・電話番号 メールアドレス等

入力し、「次へすすむ」を押してください。

※申請情報を入力するにあたり、都度入力中の 申請データを保存することをおすすめします。
申請データの保存については、21ページ「番外編
①入力中の申請データを保存する方法」をご確認ください。 電話番号

半角数字で入力してください。

#### メールアドレス

半角英数字で入力してください。 ※小文字のメールアドレスのみに対応。

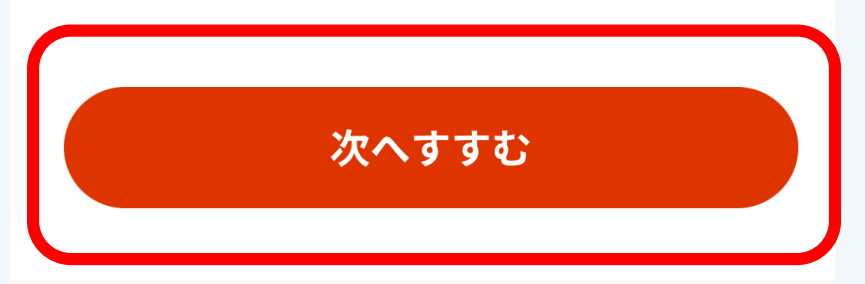

## (6)-2 申請情報を入力する

step2 申請情報入力 案内に従い、申請情報を入力してください。 すべての入力が終わりましたら、 「次へすすむ」を押してください。

- なお、申請情報とは以下の5つを指します。
  - 口申請状況と情報閲覧の同意
  - 口教育·保育給付認定申請書
  - 口保育施設等の利用申込

口家庭状況書

口児童状況書兼健康状況申告書(〇人目)

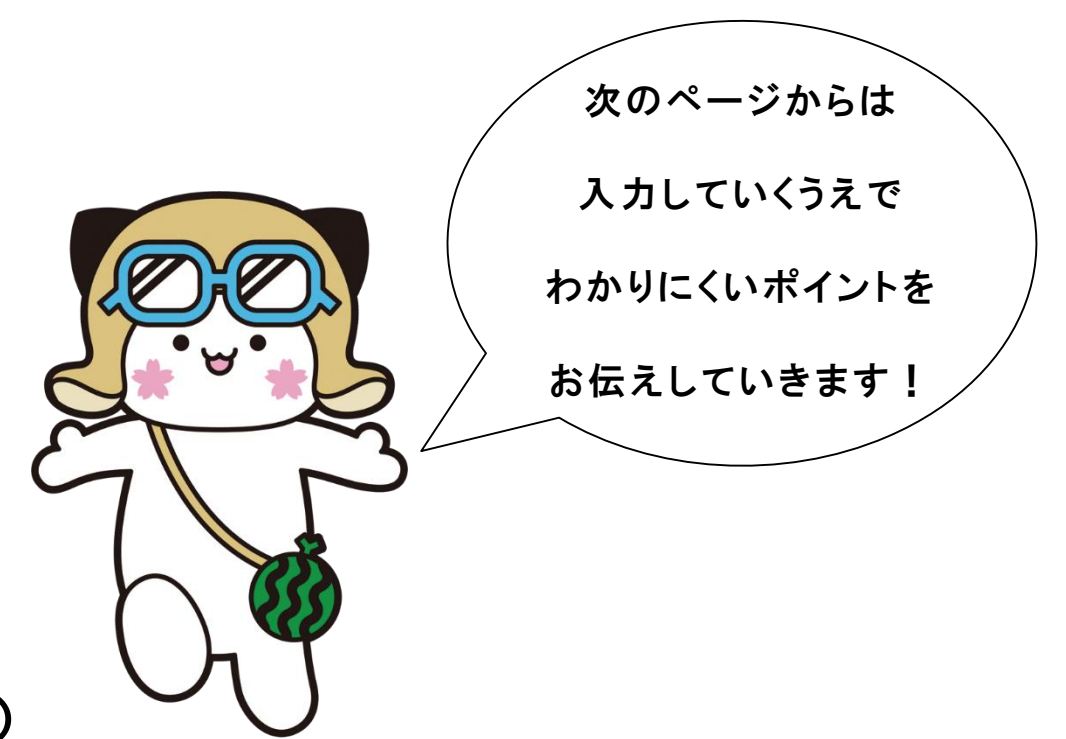

※家庭状況書・児童状況書兼健康状況申告書については、step2申請情報入力とstep5添付書類登録で添付していただく

家庭・健康状況確認表と重複する項目があります。ご了承ください。

### ポイント①

step2 申請情報入力

「〇人目の児童の認定区分」の認定区分は以下を確認いただき、選択してください。

※1号認定については、電子申請の対象外となります。直接施設にお問い合わせください。

| 認定区分           | 内容                                       | 利用できる施設                                          |
|----------------|------------------------------------------|--------------------------------------------------|
| 保育認定<br>(1号認定) | <u>満3歳以上</u> で幼稚園等での教育<br>を希望されている方      | 幼稚園、認定こども園(教育部分)                                 |
| 保育認定<br>(2号認定) | <u>満3歳以上</u> で両親ともに就労して<br>いるなど保育の必要がある方 | 保育所(公立・私立)、認定こども園(保育部分)                          |
| 保育認定<br>(3号認定) | <u>満3歳未満</u> で両親ともに就労して<br>いるなど保育の必要がある方 | 保育所(公立・私立)、認定こども園(保育部分)<br>地域型保育事業(家庭的保育、小規模保育等) |

### ポイント②

step2 申請情報入力 「利用希望の保育施設」は利用案内を見ながら正 式名称で入力してください。正式名称で入力しない 場合、正しく反映されない場合があります。

#### 例

誤:中郷保育園 正:中郷保育<u>所</u>

誤:ライフスクール阿見 正:<u>LIFE SCHOOL</u>阿見

誤:にじいろキッズ 正:<u>小規模保育園虹いろ</u>キッズ 等

#### 利用希望の保育施設

第1希望の保育施設

第2希望の保育施設

第3希望の保育施設

#### 第4希望の保育施設

#### 第5希望の保育施設

## ポイント③

step2 申請情報入力 「入園を希望する期間(開始)」は入所希望月の1 日付で入力してください。

例:2025/4/1

| 入園を希望する期間(終了) ? |   |
|-----------------|---|
| 終了時期            |   |
| 🗌 小学校就学前まで      |   |
| 年月指定(年)         |   |
| 年               | • |
| 年月指定(月)         |   |
| 値を選択してください。     | • |

入園を希望する期間(開始)

### ポイント④

step2 申請情報入力 「保育施設等の利用申込」内の利用を希望す る施設が11施設以上ある場合は、添付ファ イル「別紙 子どものための教育・保育給付 支給認定申請書 兼 利用申込書 追加書 類(希望施設 第11希望以降)」を記入の 上、アップロードしてください。

#### 別紙

子どものための教育・保育給付支給認定申請書 兼 利用申込書 追加書類 (希望施設 第11希望以降)

|                    | 記入日                                      | :  | 年 | 月 | H  |
|--------------------|------------------------------------------|----|---|---|----|
| 保護者名               |                                          |    |   |   |    |
| 申請に係る小学校<br>就学前子ども | フリガナ         生年月日           氏名         1 |    |   |   |    |
|                    |                                          |    | 年 | 月 | 日生 |
| 利用を希望する施設名         | 施設(事業者                                   | )名 |   |   |    |
|                    | 第11希望                                    |    |   |   |    |
|                    | 第12希望                                    |    |   |   |    |
|                    | 第13希望                                    |    |   |   |    |
|                    | 第14希望                                    |    |   |   |    |

希望する施設の見学をすませてから申請してください。

### ポイント⑤

step2 申請情報入力 「児童状況書兼健康状況申告書」内の "O人目の児童の前委託先の有無"とは、 <u>以前お子様が保育施設を利用していたかどう</u> かをお伺いしています。 有の場合は、情報を入力してください。 ※一時保育は該当しないので、無となります。

母子手帳をお手元にご用意しておくと、スムー ズに入力できます。

#### 1人目の児童の前委託先の有無 前委託先の有無 値を選択してください。 -1人目の児童の前委託先の有無 前委託先の有無 次へすすむ 有 -1人目の児童の前委託先①の情報 ▲ 入力中の申請データを保存する 預け先 $\mathbf{\uparrow}$ ◀ 戻る 連絡先 (電話番号) ハイフンなし

#### (7)添付書類登録

step5 添付書類登録
以下の書類を添付してください。
①保育ができないことのわかる証明書類
(就労証明書等)【必須】
②家庭・健康状況確認表【必須】

添付がない場合、次のstep6に進めません。 添付の方法について、詳しくは別紙「阿見町 保育所等利用のオンライン申請時に添付す る書類の準備」をご確認ください。 茨城県阿見町 保育施設等の利用申込(完了率:97%) step1 ▶ step2 ▶ step3(入力不要) ▶ step4 ▶ step5 ▶ step6

#### step5 添付書類登録

#### 必要書類をアップロードしてください

スマートフォンのカメラで撮影した画像のア ップロードも可能です。添付書類のファイル 名は全角文字で最大100文字、半角文字で最 大200文字まで設定可能です。

#### (7)申請する

#### step6 電子署名·送信

①ご自身のマイナンバーカードで電子署名を実施してください。
 ※電子署名には「暗証番号」が必要になります。
 暗証番号はマイナンバーカードを受け取った際に、ご自身が設定した6~16ケタの英数字です。

②電子署名が完了しましたら「申請完了」です。 「控えをダウンロードする」を選択し、控えを保存 してください。

#### マイナポータル

← 申請ナビ

茨城県阿見町 保育施設等の利用申込(完了率:99%) step1 ▶ step2 ▶ step3(入力不要) ▶ step4 ▶ step5 ▶ step6

step6電子署名・送信・印刷 ご自身のマイナンバーカードか、スマホ 用電子証明書を設定済みのスマートフォ ンで電子署名を実施してください

電子署名には「暗証番号」が必要になりま す。暗証番号(パスワード)は、利用者様自 身が設定した**6~16ケタの英数字**です。

暗証番号(パスワード)を5回間違える とロックされるのでご注意ください。 マイナンバーカードをご利用の場合は、 市区町村の窓口で解除の手続が必要とな ります 暗証番号(パスワード)を5回間違える とロックされるのでご注意ください。 マイナンバーカードをご利用の場合は、 市区町村の窓口で解除の手続が必要とな ります。

スマホ用署名用電子証明書をご利用の場 合は、マイナポータルアプリからパスワ ードの初期化を行ってください。

スマートフォンで電子署名

操作手順

-==×

電子署名して申請する

# 番外編①入力中の申請データを保存する方法

#### (1)入力内容の保存

ー番下までスクロールし、「入力中の申請 データを保存する」を選択してください。

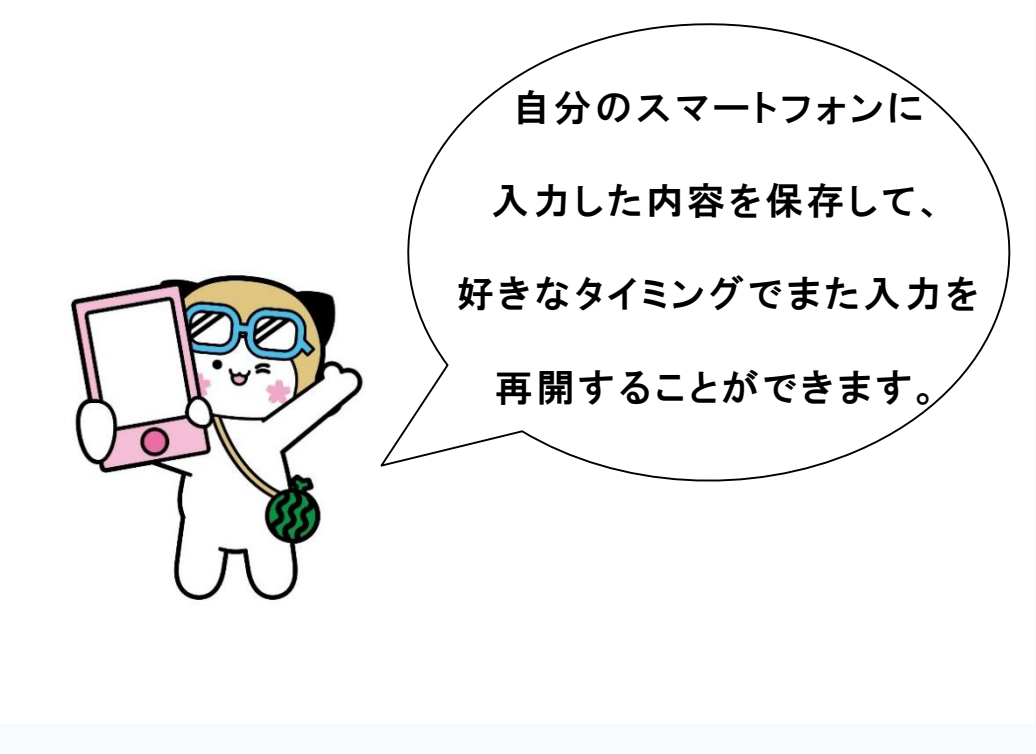

#### メールアドレス

半角英数字で入力してください。 ※小文字のメールアドレスのみに対応。

次へすすむ

▲ 入力中の申請データを保存する

◀ 戻る

 $\mathbf{\Lambda}$ 

デジタル庁

動作環境 個人情報保護

# 番外編①入力中の申請データを保存する方法

### (1)-2 入力内容の保存

ー番下までスクロールし、「入力中の申請 データを保存する」を選択してください。

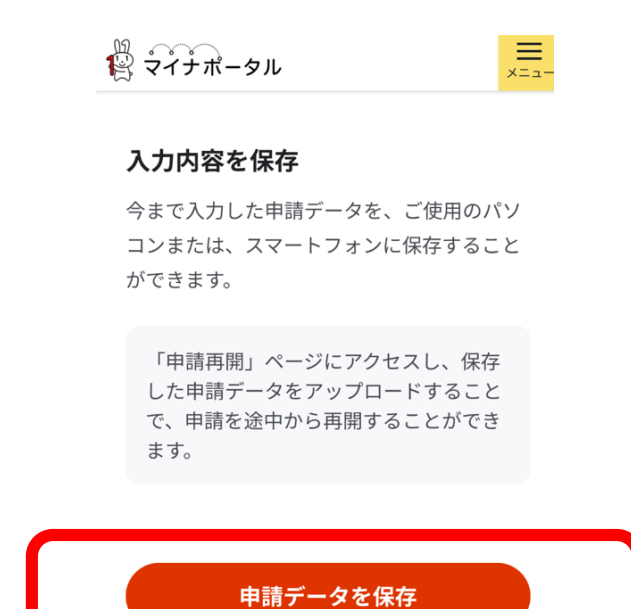

◀ 戻る

## (1)-3 入力内容の保存

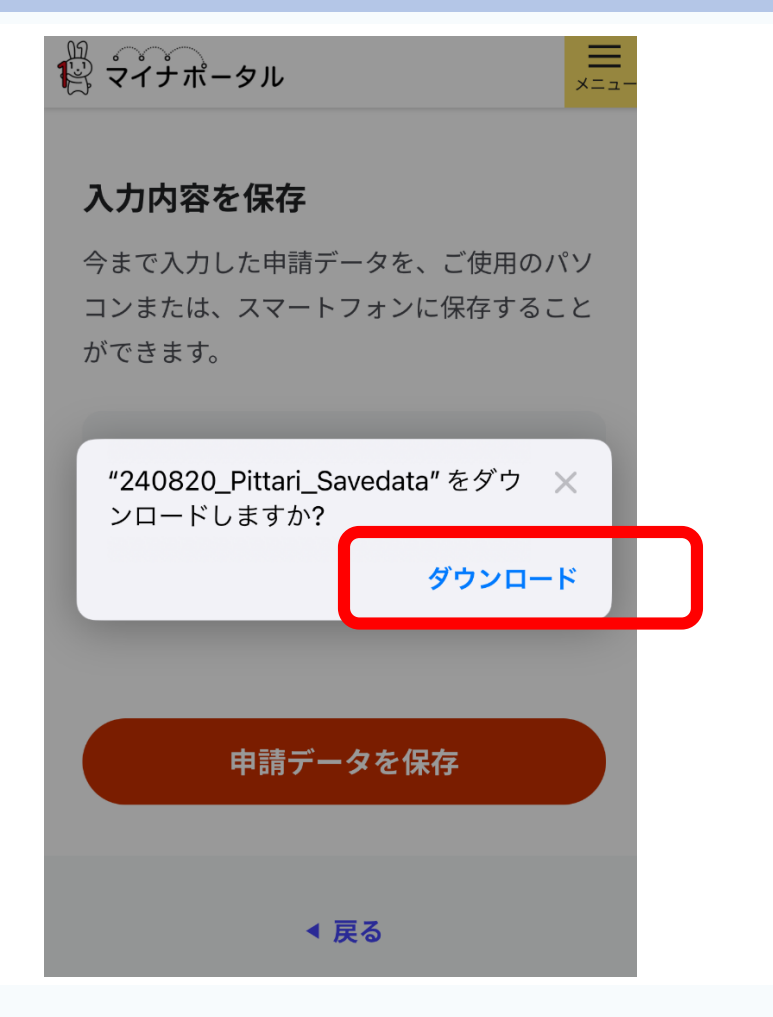

# 番外編①入力中の申請データを保存する方法

## (1)-4 入力内容の保存

 ①ダウンロードが完了すると、URLの横の 矢印(↓)が青くなるので、クリックしてくだ さい。

②表示された画面の「ダウンロード」を選 択してください。

以上で、入力中の申請データの保存は完 了です。

#### ₩ マイナポータル

#### 入力内容を保存

今まで入力した申請データを、ご使用のパソ コンまたは、スマートフォンに保存すること ができます。

**—** ×==-

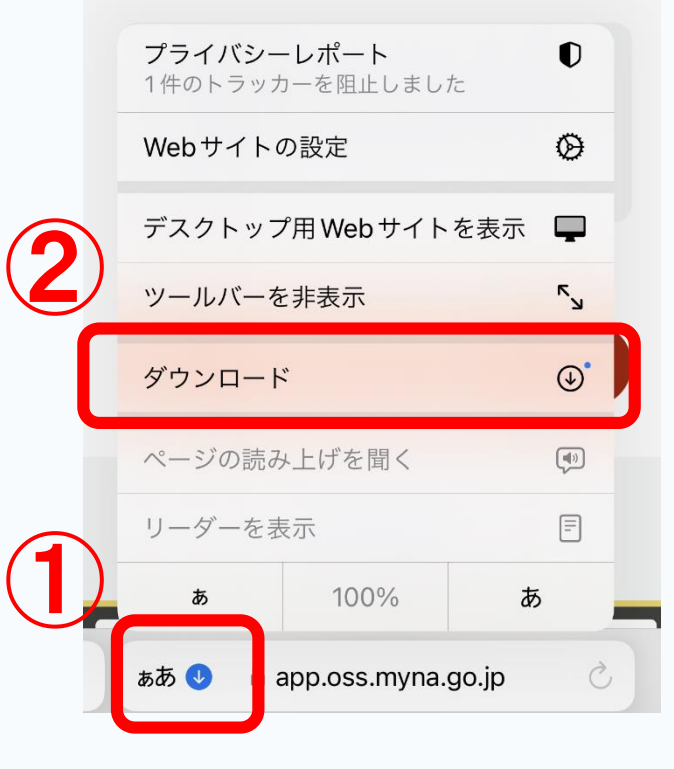

# 番外編②一時保存した申請データの入力を再開する方法

(1)一時保存した入力内容の再開

マイナポータルトップページをスク ロールし、自治体手続きの再開の「申 請の再開」を選択してください。

| ☰ マイナポー:            | タル      | ¢              | カテゴリから検索                                |
|---------------------|---------|----------------|-----------------------------------------|
|                     |         |                | 妊娠・出産 >                                 |
| さがす                 |         | <u>茨城県 阿見町</u> | 子育て >                                   |
| キーワード               |         | Q              | 引越し・住まい >                               |
| #罹災証明・被災            | 証明 #パスポ | - F            | 高齢者・介護                                  |
| #国民年金 #給付金 #児童手当    |         | 手当             |                                         |
| #確定申告 #保険証 #引越し #口座 |         | し #口座          | ご不幸・・・・・・・・・・・・・・・・・・・・・・・・・・・・・・・・・・・・ |
| #国家資格               |         |                |                                         |
| 注目                  |         |                | 自治体手続きの再開                               |
| DE                  | 噊       | Î              | 保存した申請データをアップロードして、自治体への申               |
| 証明書                 | 住まい     | こども            | <u>申請の再開</u> <sup>[2]</sup>             |
| ĥ                   | Ê       | Q              | Â Ê Q                                   |
| ホーム                 | やること    | さがす            | ホーム やること さがす                            |

# 番外編②一時保存した申請データの入力を再開する方法

#### (1)-2 一時保存した入力内容の再開

## 「ファイルを選択」し、ファイルを選択してく ださい。

#### 申請の再開

パソコンまたはスマートフォンに保存した申 請データをアップロードしてください。 申請の途中から再開することができます。

「ファイルを選択」ボタンを押して、保 存した申請データを選んだ上で、「再開 する」ボタンを押してください。

◀ 閉じる

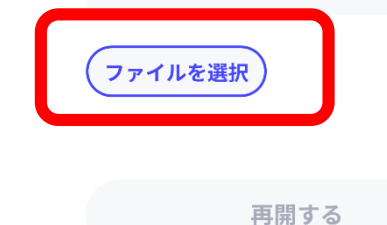

## ×==-

#### 申請の再開

パソコンまたはスマートフォンに保存した申 請データをアップロードしてください。 申請の途中から再開することができます。

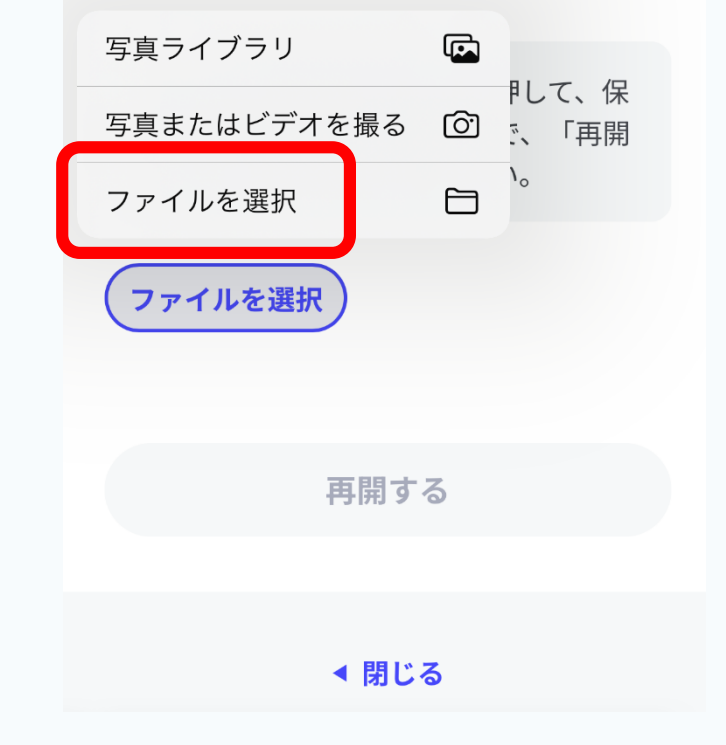

# 番外編②一時保存した申請データの入力を再開する方法

#### (1)-3 一時保存した入力内容の再開

ファイルを選択後、「再開する」を選択すると 電子署名の動作環境確認画面が出てくるの で、内容をご確認いただき、すべてチェック した後に「次へすすむ」を選択してください。 保育施設等の利用申込のページに移ります。

ー時保存した内容が反映されていることを 確認し、手続きを再開してください。 ₩ マイナポータル

#### 茨城県阿見町

#### 保育施設等の利用申込

⊕ オンライン申請

以下より手続を開始してください。 入力途中の内容を保存して、再開することも 可能です。「入力中の申請データを保存す る」より、入力内容のデータをダウンロード することができます。

 $\equiv$ 

メニュ-

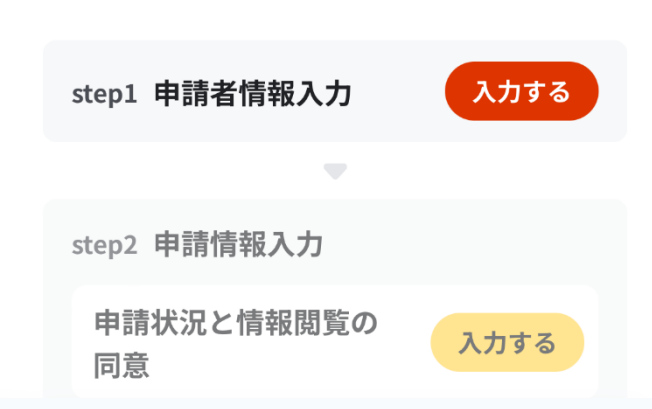